## UNIX/LINUX-PERUSKURSSI, HARJOITUS 6

Harjoituksen aiheena on unixin prosessit.

- 1. Avaa pääteikkuna ja kirjoita pääteikkunassa komentoriville *firefox* &. Tämä käynnistää firefoxselaimen. Käynnistä myös emacs-editori vastaavasti samasta pääteikkunasta.
- 2. Mitä &-merkki rivin lopussa tarkoitti?
- 3. Katso ps-komennolla pääteikkunassa käynnissä olevat prosessit. Katso ohjelmien PID- ja PPIDnumerot.
- 4. Katso pääteikkunassa kaikki omat (oman käyttäjätunnuksesi) prosessit. Mitä löysit? Mitä ja mihin liittyviä prosesseja nämä mahtavat olla?
- 5. Sulje pääteikkuna. Mitä tapahtui ja miksi?
- 6. Käynnistä jälleen uusi pääteikkuna. Käynnistä ikkunassa vi-editori, kirjoita sillä jotain ja näppää CTRL-Z. Mitä tapahtui vi-editorille?
- 7. Miten pääset jatkamaan aiemman tekstin kirjoittamista vi:llä?
- 8. Kirjoita komentoriviltä komento sleep 1000 & (huomaa &-merkki). Esitä kaksi tapaa, jolla saat selville prosessille yksikäsitteisen tunnisteen, jonka jälkeen tapa prosessi käyttäen kill -komentoa.
- 9. Mitä sleep-komento tekee?
- 10. Avaa pääteikkuna. Selvitä siinä pyörivän komentotulkin prosessinumero. Koita sen jälkeen killkomennolla tappaa tämä prosessi. Millä tavalla onnistuit?
- 11. Mitä tulostavat komennot id, uname -n sekä uname -a?
- 12. Testaa *scp*-ohjelman toimintaa ja kopioi joku tiedosto koneelle *shell.metropolia.fi*. Kerro, miten toimit, mutta sitä ennen: tutustu man-komennolla scp:n toimintaan (konqueror-selain man:scp)

Huom! Komento toimii jotakuinkin samalla tavoin kuin normaali cp-komento. Komennon muoto on seuraavanlainen:

scp foo tunnus@kone.example.com:

Huomaa kaksoispiste lopussa! Se kuuluu mukaan asiaan!

HUOM! Virtuaalikoneen */home*-hakemistosta ei kannata kopioida shell.metropolia.fi:n kotihakemistoon. Ne kun ovat yksi ja sama asia...

13. Käynnistä Konqueror-selain ja kirjoita sen url-riville sftp://shell.metropolia.fi. Mitä tapahtui?